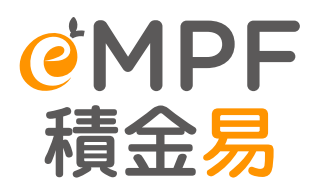

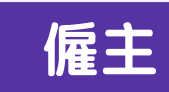

# 申報僱員終止受僱及對沖 長期服務金/遣散費安排

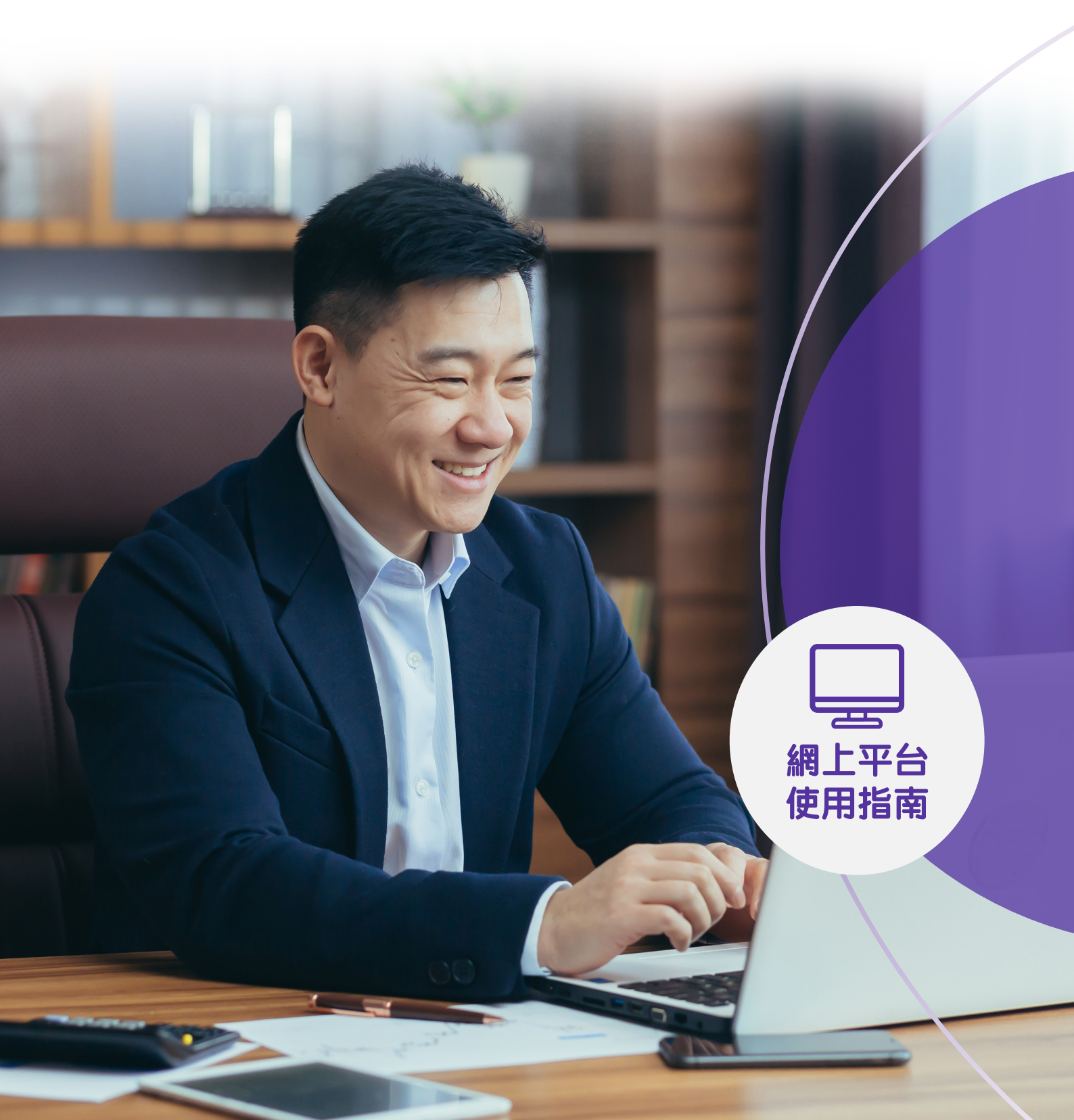

前言

本使用指南提供僱主於**積金易網上平台**申報僱員終止受僱及提交對沖長期服務金/遣散費申請的相關操作步驟。所有截圖僅供參考,實際操作介面可能有所不同。

如有積金易平台的查詢,歡迎與我們聯絡:

| 積金易客戶服務熱線 | 183 2622                                                 |
|-----------|----------------------------------------------------------|
| 電郵地址      | enquiry@support.empf.org.hk                              |
|           | 香港島<br>香港灣仔皇后大道東248號大新金融中心6樓601B室<br>九龍                  |
|           | 九龍尖沙咀東部麼地道77號華懋廣場12樓1205-6室                              |
| 積金易服務中心   | <b>新界</b><br>新界荃灣楊屋道8號如心廣場第2座18樓1802A室                   |
|           | 辦公時間<br>星期一至星期五:上午九時至下午六時<br>星期六:上午九時至下午一時<br>星期日及公眾假期休息 |

版本: 1.2 日期: 2025年5月1日

目錄

| A. 簡介                  | P.3  |
|------------------------|------|
| B. 申報僱員終止受僱            | P.4  |
| i) 批量上載                | P.5  |
| ii) 從僱員列表中選擇           | P.6  |
| C. 對沖長期服務金/遣散費 – 由僱主提交 | P.10 |

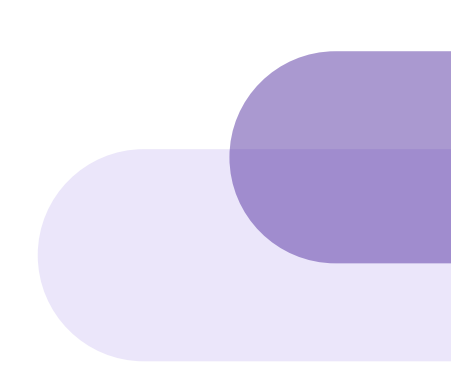

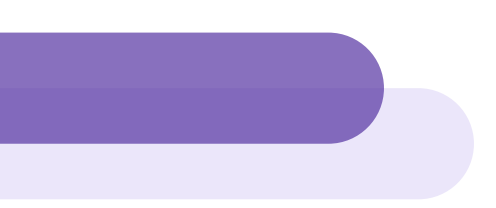

### A. 簡介

當相關的強積金計劃轉移至**積金易平台**後,僱主及僱員可透過**積金易平台**提交對沖長期服務金/遣散費申請。

進行對沖長期服務金/遣散費申請有兩種情況,視乎僱主有否先向僱員支付長期服務金/ 遣散費而定。

如僱主已向僱員支付了長期服務金/遣散費,僱主可參閱本使用指南透過積金易平台提 交申請,從僱員的強積金帳戶中提取由僱主供款所累積的強積金。取消強積金對沖安排於 2025年5月1日(「轉制日」)正式生效,僱主於提交申請時,請留意以下重點:

#### 由轉制日開始:

- 僱主強制性供款所累積的強積金不可對沖僱員轉制日起服務年資的長期服務金/遣散費,但可繼續對沖僱員轉制日前服務年資的長期服務金/遣散費
- 僱主自願性供款所累積的強積金及按僱員服務年資支付的酬金,可繼續對沖僱員的長期 服務金/遣散費(不論轉制日前、當日或之後的服務年資)

詳情請參閱勞工處<u>取消強積金「對沖」安排</u>專題網站。

備註(僱員):

如僱主尚未向僱員支付長期服務金/遣散費,僱員可參閱積金易流動應用程式使用指 南(計劃成員)-對沖長期服務金/這散費安排,透過積金易平台提交申請,從強積金帳戶 提取由僱主供款所累積的強積金。

## B. 申報僱員終止受僱

你可按以下步驟申報僱員終止受僱。

備註:開始前,請確保相關的強積金計劃已轉移至積金易平台。你亦可前往積金易網站查閱 計劃加入平台時間表。如計劃尚未轉移至積金易平台,請瀏覽相關受託人的網頁並直接向 受託人提交你的申請。

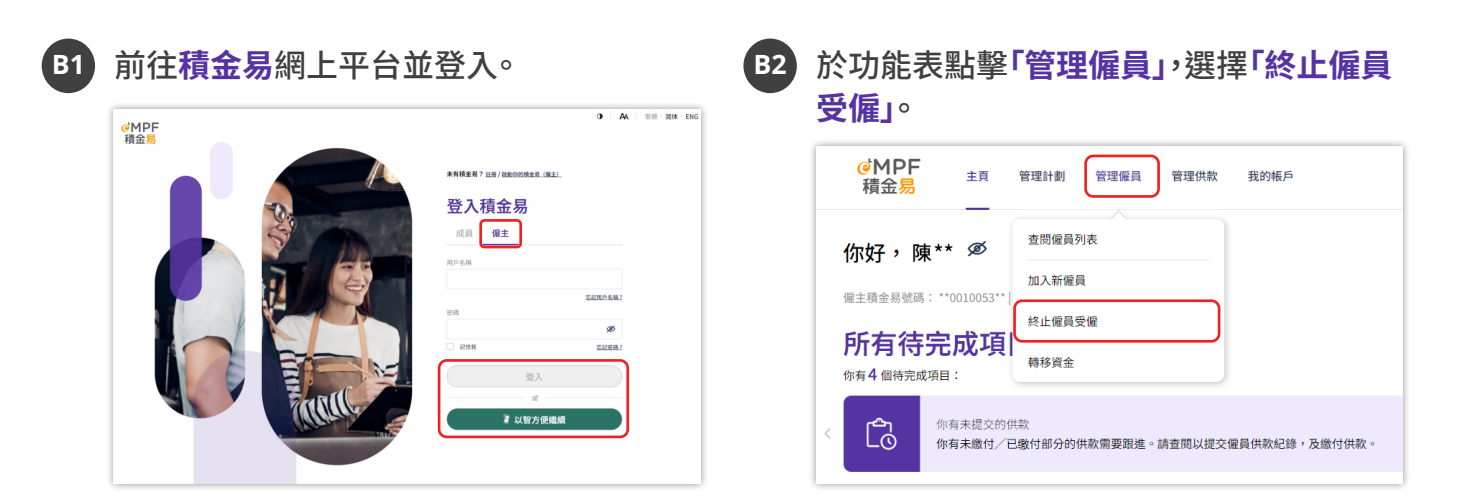

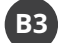

選擇一種方法上載僱員資料:(i)批量上載或(ii)從僱員列表中選擇。

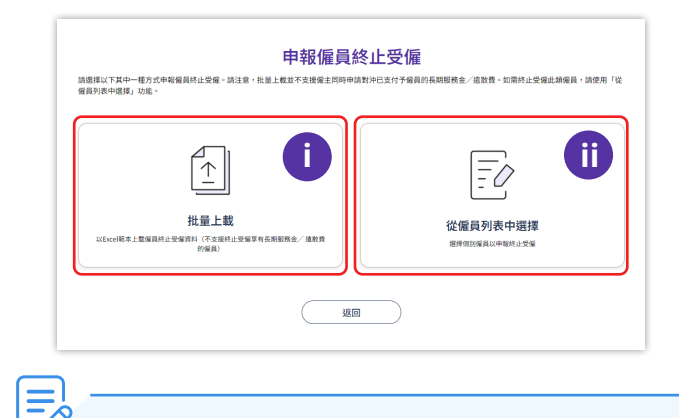

備註:如你需同時申請對沖已支付予僱員的長期服務金/遣散費,請選擇「從僱員列表中選擇」功能並參考ii)從僱員列表中選擇及C部分 – 對沖長期服務金/遣散費 – 由僱主提交以 完成申請。

| 申報 | 僱員終 | 止受僱 |
|----|-----|-----|
|----|-----|-----|

i) 批量上載

| a1 | 細閱批量上載指引並點擊(包含內建檢查的範本)/(不含內建檢查的範本)以下<br>格。然後點擊(下一步)。                                                                                                    | 載僱員資料表 |
|----|----------------------------------------------------------------------------------------------------|--------|
|    | <mark>批量上載指引</mark><br>請下數偏員資料表格範本,並按以下指引進行批量上載(請注意,批量上載並不支援僱主同時申請對沖已支付予偏員的長期服務金/通款费):                                                                                                    |        |
|    | <ul> <li>① 從下列應項下載批差上載報本</li> <li>② ① 包含內建檢查的範本</li> <li>② 本含內建檢查的範本</li> </ul>                                                                                                    |        |
|    | i、「包含內讓檢查的範本」是一個般用巨黨的Exce擁案,旨在讓別你輸入資料時可能存在的格式錯誤。此載本可質助及微化輸出CSV檔案的專嘴,並進行上傳。在下載範本後,請選擇「輸出至CSV」並填寫資料以完成檔案上數程序。<br>iI、「不合內建檢查的範本」是一個純Exce總本檔案,你可以在其中輸入資料並直接上傳統範本。如果你在使用「包含內建檢查的範本」時把到任何技術問題,我們連編你使用「不合內建檢查的範本」。 |        |
|    | ② 上載已填妥的資料機器,然後按「下一步」                                                                                                    |        |
|    |                                                                                                    |        |
|    | MALE - 前式開始時期4月999上版 * 511月 815日開始時期44911上版(12月11日 *<br>返回 下一步                                                                                                    |        |

a2 點擊「瀏覽」或使用「拖放」功能選擇已填妥的表格。然後點擊 下一步 上載。

| 終止受僱<br>此批量上 | <b>就功能專用於提交終止受懂詳情。如需提交供款資料,誘透過「管理供款」提交。否則,系統將忽略與供款相關的資料。</b>                            |   |
|--------------|-----------------------------------------------------------------------------------------|---|
| ~            | 批量上載                                                                                    | ^ |
|              | 請將檔案拖放到此處。你也可以按 瀏覽 按鈕還擇你的檔案。     支援檔案格式: csv, xls, xlsx   檔案數量:最多1個檔案   檔案大小上限:每個檔案10MB |   |
|              | X         终止偏复爱媛.xixx         14.16 KB         ①                                        |   |

a3 核對資料,然後點擊 提交。

| <sup>你正在申報編員終止受編</sup><br>存住記<br>「終止受僱」詳情 |       |          |
|-------------------------------------------|-------|----------|
| 批量上載                                      |       | ^        |
| × 終止僅員受僅.xlsx                             |       | 14.16 KB |
|                                           | ⊘ 編輯  |          |
|                                           | 返回 提交 |          |

a4 細閱條款及細則並點擊 接受。

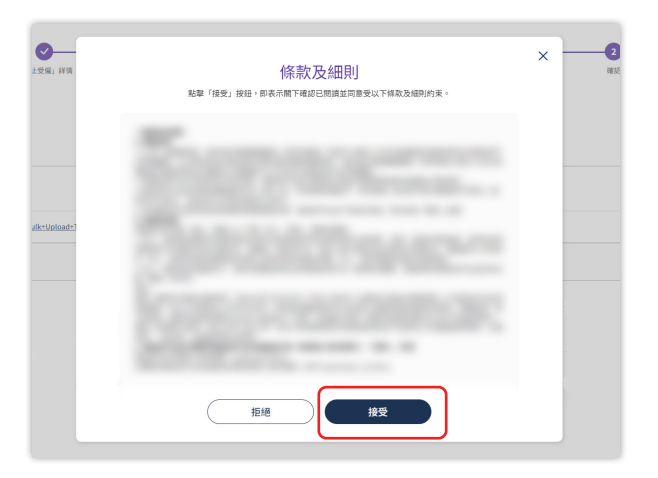

a5 系統需時處理上載的檔案,成功提交後,你將會於積金易收到通知。

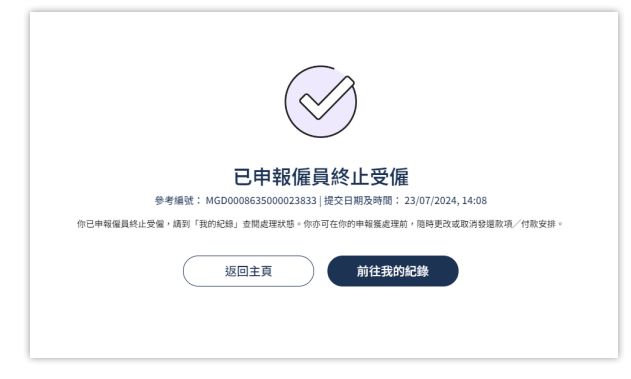

ii) 從僱員列表中選擇

| 選 ·  | 幸僱貝                          |      |            |          |              |         |       |    |
|------|------------------------------|------|------------|----------|--------------|---------|-------|----|
| Q    | 以僱員姓名/香港身份證號                 | 机调想导 | 計劃名稱: 所有計劃 | ~        | 工資組別: 所有工資組別 |         | ~     | 搜尋 |
|      | 英文姓名(成員帳戶號碼)                 | 中文姓名 | 身分證明類別     | 身分證明號碼   | 受僱日期(日/月/年)  | 計劃名稱    | 工資組別  |    |
| ~    | Chan Tai Man<br>(56443514)   | 陳大文  | 香港身份證      | L86****  | 01/02/2018   | 強積金計劃A  | REE1  |    |
|      | Cheung Yat Sum<br>(56443513) | 張一心  | 香港身份證      | H31***** | 01/09/2023   | 強積金計劃A  | REE1  |    |
|      | Lee Siu Ming<br>(56443512)   | 李小明  | 香港身份證      | G72***** | 01/09/2023   | 強積金計劃A  | REE1  |    |
|      | Wong Siu Lai<br>(56443511)   | 王小麗  | 香港身份證      | W80***** | 01/09/2023   | 強積金計劃A  | REE1  |    |
| 共4位( | 雇員,已選 1 位                    |      |            |          |              | 10/毎頁 🔻 | < 1 > | 跳至 |

b2 填寫終止僱員受僱的資料,然後點擊 下一步。

|                                                                                                    | □無需申請對沖長期服務金 <i>〉</i><br>₱ <b>聯b3-b5</b> 繼續。                                                                                                    | /遣散費・在「]                                                                                                    | 享有長期服務金/遣散費                                                                                                    | 」下選擇「否」                                                   |   |
|----------------------------------------------------------------------------------------------------|----------------------------------------------------------------------------------------------------|----------------------------------------------------------------------------------------------------|----------------------------------------------------------------------------------------------------|-----------------------------------------------------------|---|
| <pre>statuses by Lage Lage Lage Lage Lage Lage Lage Lage</pre>                                                                                                    |                                                                                                    |                                                                                                    |                                                                                                    |                                                           |   |
|                                                                                                    | 終止受僱」詳情                                                                                                    |                                                                                                    |                                                                                                    |                                                           |   |
| <form>Provide of the second second</form> | <ul> <li>CHAN Tai Man (HKID: L86*****)</li> </ul>                                                                                                    |                                                                                                    |                                                                                                    |                                                           |   |
| <form></form>                                                                                                    | 計劃資料                                                                                                    |                                                                                                    |                                                                                                    |                                                           |   |
| <form></form>                                                                                                    | 強積金計劃A                                                                                                    |                                                                                                    |                                                                                                    |                                                           |   |
| even   1.2. Sauge of same same same same same same same same                                                                                                    | 受託人:受託人A 成員帳戶號碼:5                                                                                                    | 6443514                                                                                                    |                                                                                                    |                                                           |   |
| International and another another anoth                                   | 重要事項:<br>1.以下金額僅供參考且或會與作出對沖時的實際金額有所不同。<br>2.如屬主戶為成員作出自顯性供做,而屬主戶屬性供動,層質總於顯示為「0                                                                                                | ))或因該計劃的歸屬穿排每注顯示於歸國                                                                                                    | 《余期·靖勤终靖会易平台动你的母轩人磨留雨冬。                                                                                                    |                                                           |   |
| \$ 5000       5.00 <b>LPLEREN</b> Rest         3 (2013)       Imm         3 (2013)       Imm         3 (2013)       Imm         3 (2012)       Imm         3 (2012)       Imm <b>PERLENCE</b> Imm <b>PERLENCE</b> Imm       <                                                                                                    | ー・メートローン・フランクター・エーローオートロンスターローロスターローロスターローロスターローロスターローロスターローロスターローロスターローロスターローロスターローロスターローロスターローロスターローロスターローロスターローロスターローローローロ                                                | 」。www.max.nlmont.elmont.mlmont.action。                                                                                   | ₩₩₩₩ ₩*₩₩₩₩₩₩₩₩₩₩₩₩₩₩₩₩₩₩₩₩₩₩₩₩₩₩₩₩₩₩₩                                                                                                    |                                                           |   |
| Purper         Purper                                                                                                    | \$ 50,000                                                                                                    |                                                                                                    | \$ 0.00                                                                                                    |                                                           |   |
| 94000 1000000000000000000000000000000000                                                                                                    | 終止受僱資料                                                                                                    |                                                                                                    |                                                                                                    |                                                           |   |
| Intraction       Intraction         1 1/12/02/3       Intraction         Intraction       Intraction         Intraction       Intraction         Intractin                                                                                                    | 受僱日期(日/月/年)<br>01/02/2018                                                                                                    |                                                                                                    |                                                                                                    |                                                           |   |
| 31/12/2021         激微            9月長期服務金/建設費 <td< td=""><td>最後受僱日期(日/月/年)</td><td></td><td>離職理由</td><td></td></td<>                                                                                                    | 最後受僱日期(日/月/年)                                                                                                    |                                                                                                    | 離職理由                                                                                                    |                                                           |   |
| 字有長期服務金/違数費           ● 足           ● 固           ● 回           ● 回                                                                                                    | 31/12/2025                                                                                                    | Ë                                                                                                    | 遣散                                                                                                    | ~                                                         |   |
| 林不會被体交進或改進         長期服務金/進改資料         反期       如次型柄長期服務金/進改資對沖次外為「法對沖強制性(批念)必須使制計)及提得計劃,及使[編]。         前2000年の公司建立長期服務金/進改資對沖次外為「法對沖強制性(批念)必須使對沖自圖性(供念)。或會影響及消強損害(對沖)会與情制日記思想年資的方裝服務条么,態敗費-00年僅主要構全自關性(批念)解析並為                                                                                                    | 否<br>重要提示:請預備以下文件以繼續進行你的申請,包括「由員工簽署的引                                                                                                    | 長期服務金/遣散費確認收據或由員工計                                                                                                    | ¢署的長期服務金/達散費權益」及「長期服務金/達散費付款證明」∘如                                                                                                    | 你未能提供相關證明文件,你的申請                                          |   |
| Annual - Lettert                                                                                                    | 將不會被儲存及繼續處理。<br>長期服務金 / 遣散費 資料                                                                                                    |                                                                                                    |                                                                                                    |                                                           |   |
| 長期限務金/通数費轉制前部分          長期限務金/通数費轉制前部分       長期服務金/通数費轉制倫部分         \$ 80,000       \$ 40,000         確認名分子成員的長期服務金/通数費金額       日次成員的長期服務金/通数費金額         \$ 30,000       第 90,000         由職業組体計劃對沖金額       由其他計劃對沖金額         \$ 0       日其他計劃對沖金額                                                                                                    | 如欲更新長期服務金/攝散費對沖次序•請按[管理計劃]>「<br>請當意"或你的公司更改長期服務金/攝散費對沖次序為「<br>取消發積金"對力沒耗已於2025年5月1日實意(回「轉列日」)<br>按個員服務年數的酬金仍可繼續「對沖」偏員的長期服務金/還<br>法*可以瀏覽勞工處網頁(https://www.labour.gov.hk/tc/)* | 2課已参加計劃」及選擇計劃・及按「編輯<br>對沖塗物性供款。然後對ウーロ關性供約、<br>「個星非常化量的具直強優全地則代<br>遭敗費。収減「對沖」安排不具追溯力÷如<br>发費轉制前部分;及(2)長期服務金/違」<br>查問更多資料。 | 」。<br>"或會影響取消強積金 <sup>「</sup> 對沖」安排資助計劃的資助金額。 <u>瞭解更多</u><br>款業算維益「對沖」優量轉制日起服務年資的長期服務会/遺散費。但僅<br>一名優看於轉制日前已發爆:(1) 優主強精金供款之繁算維益(不論供款<br>散費轉制前部分將以轉制日前的服務年資的月薪作計算。有關長期服務3 | 主強積金自顯性供款累算權益及<br>是於轉制前或後作出,及不論其為<br>金/運散費的支付條件及計算方       |   |
| 建取成            長期服務金/進散貫轉制前部分         長期服務金/進散貫轉制後部分           \$ \$0,000         \$ 40,000           確認長者/進散貫轉制後部分         5 40,000           確認長者/進散貫轉制後部分         5 90,000           由職業退休計劃對沖金額         由其他計劃對沖金額           \$ 0         5 0                                                                                                    | 長期服務金/遮散費及對沖運項詳情                                                                                                    |                                                                                                    |                                                                                                    |                                                           |   |
| 長期服務金/進散費轉前前部分         長期服務金/進散費轉前前部分           \$ \$0,000         \$ \$0,000           確認已支付予成員的長期服務金/進散費金額         所聞服務金/進散費金額           \$ 30,000         對欠成員的長期服務金/進散費金額           由職業退休計劃對沖金額         由其他計劃對沖金額           \$ 0         \$ 0                                                                                                    | <b>周期</b> 月 <b>人</b> 詞                                                                                                    | ~                                                                                                    |                                                                                                    |                                                           |   |
| \$ \$0,000         \$ \$40,000           GNUERA-/维度貢舉%法部分法初編成公/维度算舉%後部分的總知識公/维集計過費30,000元           備主已支付予成員的長期服務金/维散資金額         對欠成員的長期服務金/维散資金額           \$ 30,000         \$ 90,000           由職業退休計劃對沖金額         由其他計劃對沖金額           \$ 0         \$ 0                                                                                                    | 長期服務金/這散費轉制前部分                                                                                                    |                                                                                                    | 長期服務金/遺散費轉制後部分                                                                                                    |                                                           |   |
| 編主已支付予成員的長期服務金/進散費金額                 \$30,000                 由職業進休計劃對沖金額                 \$0                  \$30,000                  #主機業進休計劃對沖金額                  \$30,000                  #主機業進休計劃對沖金額                  \$30                  \$30,000                  #主人能計劃對沖金額                                  #其他計劃對沖金額 <th <="" t<="" td=""><td>\$ 80,000</td><td></td><td>&gt; 40,000 長期服務金/進飲貴輔制施部分及長期服務金/進飲貴輔制後部分的總和減少於或等於港幣390,000元</td><td>3</td></th>                                                                                                    | <td>\$ 80,000</td> <td></td> <td>&gt; 40,000 長期服務金/進飲貴輔制施部分及長期服務金/進飲貴輔制後部分的總和減少於或等於港幣390,000元</td> <td>3</td>                                                                | \$ 80,000                                                                                                    |                                                                                                    | > 40,000 長期服務金/進飲貴輔制施部分及長期服務金/進飲貴輔制後部分的總和減少於或等於港幣390,000元 | 3 |
| \$ 30,000     \$ 90,000       由職業退休計劃對沖金額     由其他計劃對沖金額       \$ 0     \$ 0                                                                                                    | 僱主已支付予成員的長期服務金/達散費金額                                                                                                    |                                                                                                    | 尚欠成員的長期服務金/達散費金額                                                                                                    |                                                           |   |
| 由職業退休計劃對沖金額<br><b>\$0 \$0 \$0 \$0 \$0</b>                                                                                                    | \$ 30,000                                                                                                    |                                                                                                    | \$ 90,000                                                                                                    |                                                           |   |
| \$0 \$0                                                                                                    | 由職業退休計劃對沖金額                                                                                                    |                                                                                                    | 由其他計劃對沖金額                                                                                                    |                                                           |   |
|                                                                                                    | \$ 0                                                                                                    |                                                                                                    | \$0                                                                                                    |                                                           |   |
| 廖行予偏主的全额                                                                                                    | 應付予偏主的金額                                                                                                    |                                                                                                    |                                                                                                    |                                                           |   |
| \$ 30,000                                                                                                    |                                                                                                    |                                                                                                    |                                                                                                    |                                                           |   |

| 金計劃A                                                                                                    | <b>強積金計劃A</b><br>受託人:受託人A<br>僅供參考且或會與作出對沖時的實<br>為成員作出自顧性供報·而爆主自<br>注供款累算權益 | 成員帳戶號碼: 56443514<br>螺盘額有所不同。<br>酮性代表累算權益顯示為「0」,或因該該  | 4                                                           |                                                       |                                              |
|----------------------------------------------------------------------------------------------------|----------------------------------------------------------------------------|------------------------------------------------------|-------------------------------------------------------------|-------------------------------------------------------|----------------------------------------------|
| 金計劃A         · 受托人A       · 成員報戶號碼: 56443514         目或會單作出對沖時的實際金錢有所不同。         出自顧性供軟:兩爛星目顯性供軟累算欄益顯示為「0」,或因該計劃的歸屬安排無法範示該歸屬金額。磺聯絡積金易平台或你的受託人瞭解更多。         權益       · 偏主自鬪性供軟累算權益<br>5 0.00         年) | <b>強積金計劃A</b><br>受託人:受託人A<br>確保參考且或會與作出對沖時的費<br>為成員作出自顧性供款,而屬主自<br>E供款緊算屬益 | 成員帳戶號碼: 56443514<br>標案金額有所不同。<br>顯性供款累算權益顯示為「0」,或因該該 | 4                                                           |                                                       |                                              |
| 目或會與作出對沖時的實際全額有所不同。         出自顧性供款,而僱主自顧性供款累算權益職不為「0」,或因該計劃的歸屬安排無法職不該歸屬全額。債聯絡積金易平台或你的受託人瞭解更多。         權益       僵主自斷性供款累算權益         第0.00         年)                                                    | 僅供參考且或會與作出對沖時的實<br>為成員作出自顧性供款,而僱主自<br><sup>注</sup> 供款累算權益                  | 電際金額有所不同。<br>顕性供款累算權益顯示為「0」,或因該語                     |                                                             |                                                       |                                              |
| <ul> <li>權益 偏主自斷性供款累算權益</li> <li>\$0.00</li> </ul>                                                                                                    | 生供款累算權益                                                                    |                                                      | 計劃的歸屬安排無法顯示該歸屬                                              | 屬金額。請聯絡積金易平台或你的受託人瞭解更多。                               |                                              |
| 年)                                                                                                    |                                                                            |                                                      |                                                             | 僱主自願性供款累算權益                                           |                                              |
| 年)                                                                                                    | 0.00                                                                       |                                                      |                                                             | \$ 0.00                                               |                                              |
| 年)                                                                                                    | 資料                                                                         |                                                      |                                                             |                                                       |                                              |
|                                                                                                    | (日/月/年)                                                                    |                                                      |                                                             |                                                       |                                              |
|                                                                                                    | 024                                                                        |                                                      |                                                             |                                                       |                                              |
| 月/年) 離職理由                                                                                                    | 日期(日/月/年)                                                                  |                                                      |                                                             | 離職理由                                                  |                                              |
| 白 翻 ~                                                                                                    | /2025                                                                      |                                                      | Ë                                                           | 將主職                                                   | ~                                            |
|                                                                                                    |                                                                            | ר                                                    |                                                             |                                                       |                                              |
| . (1994)                                                                                                    | 期服務金/這散費                                                                   |                                                      |                                                             |                                                       |                                              |
| 金/遺散費                                                                                                    |                                                                            |                                                      |                                                             |                                                       |                                              |
| 月/年) 離職理由                                                                                                    | (日/月/年)<br>024<br>1期(日/月/年)<br>/2025<br>期服務金/遺散費                           |                                                      | Ë                                                           | 藏環理由<br><b>养現</b>                                     |                                              |
| 101 101                                                                                                    |                                                                            |                                                      | _                                                           |                                                       |                                              |
|                                                                                                    | 期服務金/遣散費                                                                   | <b>]</b>                                             |                                                             |                                                       |                                              |
|                                                                                                    | 期服務金/遣散費                                                                   |                                                      |                                                             |                                                       |                                              |
| L Arra                                                                                                    |                                                                            |                                                      |                                                             |                                                       |                                              |
|                                                                                                    | 盼服弼壶/ 逞貮賞                                                                  |                                                      |                                                             |                                                       |                                              |
| 期(日/                                                                                                    |                                                                            | (日/月/年)<br>124<br>期(日/月/年)<br>205<br>月服務金/造散費        | <b>閏</b> 料<br>日/月/年)<br>124<br>期(日/月/年)<br>2025<br>月服務金/遣散費 | ■F<br>日/月/年)<br>124<br>期(日/月/年)<br>2025 亡<br>月服務金/遺散費 | ■<br>日/月/年)<br>2025  日/周/年) 単職団由<br>周服務金/遺散費 |

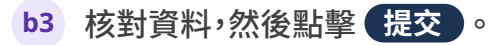

|       |                                                               |             |                          |                                                                                                    |                                                         |          |      |            | ^ |
|-------|---------------------------------------------------------------|-------------|--------------------------|----------------------------------------------------------------------------------------------------|---------------------------------------------------------|----------|------|------------|---|
|       | N288 (288-988)                                                | 9288        | 身分證明文件部別                 | ASSIMUM                                                                                                   | 見想日期(日/月/句)                                             | 11818.00 | TREN |            |   |
|       | CINRY Tai Man<br>(55443534)                                   | 用大文         | 1903                     | Life                                                                                                    | 02/09/2024                                              | MERTER   | REEL |            |   |
|       | 升1回动用                                                         |             |                          |                                                                                                    |                                                         | 10/48 -  | 1 >  | R <u>P</u> |   |
|       |                                                               |             |                          | <i>∂</i> ⊯स                                                                                               |                                                         |          |      |            |   |
|       |                                                               |             |                          |                                                                                                    |                                                         |          |      |            |   |
| 1.146 | February and                                                  |             |                          |                                                                                                    |                                                         |          |      |            |   |
|       | Producting Print                                              |             |                          |                                                                                                    |                                                         |          |      |            |   |
|       | CHAN Tai Man /HK                                              | ID-196***** |                          |                                                                                                    |                                                         |          |      |            | ~ |
| Ť.    | crow management                                               | 10.000 )    |                          |                                                                                                    |                                                         |          |      |            |   |
|       | 計劃資料                                                          |             |                          |                                                                                                    |                                                         |          |      |            |   |
|       | 強積金計                                                          | BA .        |                          |                                                                                                    |                                                         |          |      |            |   |
|       |                                                               |             |                          |                                                                                                    |                                                         |          |      |            |   |
|       | 受耗人:受耗人                                                       | A I A       | 0880-3051 56443514       |                                                                                                    |                                                         |          |      |            |   |
|       | 安田人:受托人<br>终止受强资料                                             | A I A       | 0880-918 : 56443514      |                                                                                                    |                                                         |          |      |            |   |
|       | 安田人:受知人<br>株正受領資料<br>安田田(日/日/20)                              | A I s       | (Aliki,P.928) : 56443514 |                                                                                                    | 学員日期(日ノ月ノ名)                                             |          |      |            |   |
|       | 安裕人: 安祐人<br>終止受望資料<br>東田田(日/月/年)<br>02/09/2024                | A i s       | 0887-508 : 56443514      | ##<br>31/                                                                                                 | 受爱日期(日/月/年)<br>12/2025                                  |          |      |            |   |
|       | 安美人: 交美人<br>続止受信資料<br>受信日期(日/月/年)<br>02/09/2024               | A   s       | UNIN-938 : 50443514      | 31/                                                                                                    | 受量日期(日/月/年)<br>12/2025                                  |          |      |            |   |
|       |                                                               | A I s       | QRMP型目: 50443514         | 810<br>31/<br>201                                                                                         | 受量日期(日/月/年)<br>12/2025<br>長期服務金/建築費                     |          |      |            |   |
|       | 安約人: 交統人<br>純止受強資料<br>完全日期(日ノ九ノ年)<br>02/09/2024<br>総理型A<br>都職 | A ja        | QRMP型時:56443514          | 80<br>31/<br>20<br>8                                                                                      | 受量目前(日/月/年)<br>122025<br>長期服務金/諸教業                      |          |      |            |   |
|       |                                                               | A ja        | UHH P 1918: 50443514     | 800<br>31/<br>8<br>8<br>93                                                                                | 安蚕日期(日/月/年)<br>12/2025<br>県県原先生/道教賞<br>日期15:9次専業編集      |          |      |            |   |
|       |                                                               | A   8       | UNUT-910 : 59445514      | 800<br>31/<br>85<br>81<br>85<br>81<br>80<br>80                                                            | 受用日期(日/月/年)<br>12/2025<br>長期勝敗金/诸秋貴<br>二品期已今秋東昇報益<br>60 |          |      |            |   |
|       |                                                               | A I A       | UNUT-SID : 59445514      | 800<br>31/<br>8<br>8<br>9<br>9<br>9<br>9<br>9<br>9<br>9<br>9<br>9<br>9<br>9<br>9<br>9<br>9<br>9<br>9<br>9 | 繁華日期(日./月/年)<br>122025<br>高単振発金/道奈発<br>自然生気素素単築油<br>00  |          |      |            |   |

b4 細閱條款及細則並點擊 接受。

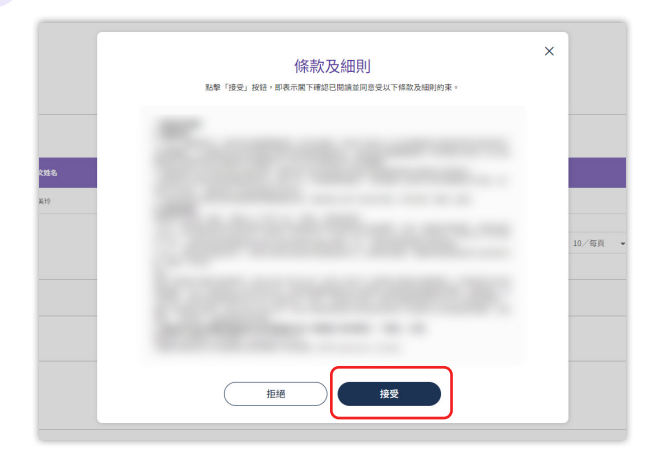

#### b5 你已成功提交申報指示。

| 已申報僱員終止受僱                                                |  |
|----------------------------------------------------------|--|
| 參考編號: MCD1408635000023759   提交日期及時間: 23/01/2026, 11:20   |  |
| 你已申報僱員終止受僱,請到「我的紀錄」查閱處理狀態。你亦可在你的申報獲處理前,隨時更改或取消發還款項/付款安排。 |  |
| 返回主頁 前往我的紀錄                                              |  |

<sup>9</sup>備註:如欲查詢申請狀態,在主頁選擇「我的帳戶」,點擊「我的紀錄」,然後搜尋交易類 別「僱員終止受僱」。如紀錄狀態顯示為「已收到」,則表示積金易平台已成功收到該僱員終 止受僱指示。

| Q 以參考編號搜尋(例子        | : 1234—567) | 計劃: 所有計劃 | ~                 | 工資組別: 所 | 有工資組別 >                           | 搜尋       | $\mathbf{\tilde{v}}$ |  |
|---------------------|-------------|----------|-------------------|---------|-----------------------------------|----------|----------------------|--|
| 參考編號                | 狀態          | 交易顯別     | 提交日期及時間           | 交易來源    | 計劃名稱(姬主帳戶號碼)                      | 工資組別     | 建立者                  |  |
| MCD1408635000023759 | 已收到         | 僱員終止受雇   | 23/01/2026, 11:20 | 網上平台    | <b>強積金計劃 A</b><br>(帳戶號碼:56443514) | REE1     | 陳大文                  |  |
|                     |             |          |                   |         |                                   |          |                      |  |
| <b>共1個結果</b>        |             |          |                   |         | 10                                | ~ 毎頁 🖌 🗸 | 1 > 跳至               |  |

## C. 對沖長期服務金/遣散費 – 由僱主提交

你可按以下步驟申請對沖長期服務金/遣散費。

c1 a) 按步驟b2為每位僱員輸入終止受僱資料。

b) 在「享有長期服務金/遣散費」下選擇「是」並填寫長期服務金/遣散費資料,然後點擊 下一步。

| CHAN Tai Man (HKID: L86*****)                                                                                                    |                                                                                                    |                            |
|----------------------------------------------------------------------------------------------------|----------------------------------------------------------------------------------------------------|----------------------------|
| 計劃資料                                                                                                    |                                                                                                    |                            |
| 強積金計劃A                                                                                                    |                                                                                                    |                            |
| 受託人:受託人 A 成員帳戶號码                                                                                                    | i : 56443514                                                                                                    |                            |
| 重要事項:<br>1.以下金額僅供參考且或會與作出對沖時的實際金額有所不同。<br>2.加原主日為成員作出自醫性供謝,而原主白醫性供約累質權益語示                                                                                                    | 为[0],"你研究社劃的總要亞排每注部干结總要会領。"清單終請全目並会将你仍把紙上錄起面名。                                                                                                    |                            |
| 《主法制度工艺物规模》[HILLINK TOR TOR TOK FOR FOR FOR FOR FOR FOR FOR FOR FOR FOR                                                                                                    | 偏主自顧佐住教室1900-100-100-100-100-100-100-100-100-100                                                                                                    |                            |
| \$ 50,000                                                                                                    | \$ 0.00                                                                                                    |                            |
| 終止受僱資料                                                                                                    |                                                                                                    |                            |
| 受僱日期(日/月/年)                                                                                                    |                                                                                                    |                            |
| 01/02/2018                                                                                                    |                                                                                                    |                            |
| 最後受僱日期(日/月/年)                                                                                                    | 藏職理由                                                                                                    |                            |
| 31/12/2025                                                                                                    | 豊 敗                                                                                                    | ~                          |
| 享有長期服務金/遣散費                                                                                                    |                                                                                                    |                            |
|                                                                                                    |                                                                                                    |                            |
|                                                                                                    |                                                                                                    |                            |
| <ul> <li>         ・         ・         ・</li></ul>                                                                                                    | 的長期服務金/達散費確認收據或由員工簽署的長期服務金/達散費權益」及「長期服務金/達散費付款證明」。如你未能提供相關證明文件,                                                                                                    | 尔的申請                       |
| <ul> <li>● 是</li> <li>否</li> <li>重要提示:請預備以下文件以繼續進行你的申請・包括「由員工簽<br/>將不會被儲存及繼續處理。</li> <li>長期服務金/違散費資料</li> <li>ジ 如欲更新長期服務金/違散費對沖次序。儲稅「管理計畫<br/>請買當。如何的公司更克長期服務金/違散費對沖次序。</li> <li>(2) 如欲更新長期服務金/違散費對沖次序」</li> <li>(3) 「就得量。</li> <li>(4) 「設計」</li> <li>(4) 「設計」</li> <li>(4) 「設計」</li> <li>(4) 「設計」</li> <li>(4) 「設計」</li> <li>(4) 「設計」</li> </ul>                                                                                                    | 留的長期服務金/進敗費確認收據或由員工簽署的長期服務金/進散費權益」及「長期服務金/進散費付款證明」。如你未能提供相關證明文件,<br>」>「管理已參加計劃」及獲擇計劃」及接「編輯」。<br>」「先期计場制性供求。然者對沖自關任供我」。或會實實取消強損金「對沖」或排資助計劃的資助金額。 <u>瞭解更多</u><br>」」」、「產品等不能再使用其透確金溢動性供就業算確症「對沖」環局轉加目起服務在資源的長期服務金/進散費。但每主強積金自斷性供軟業算額<br>金ノ進数費。或消費沖入安排不具起潤力、如一名個員於轉利目前已受懂:(1) 續主強積金供款之業算種益(不論供我是於轉制前或後作出)及不                                                                                                    | 尔的申請<br>益及<br>其本           |
| <ul> <li>● 是</li> <li>否</li> </ul> ■ 要提示:請預備以下文件以繼續進行你的申請・包括「由員工簽:<br>將不會被儲存及繼續處理。 長期服務金/違散費資料 ※ 如欲更新長期服務金/違散費對沖次序,請按「管理計畫<br>請當當。奶你的公司更改長期服務金/違散費對沖次序,請次「增理計畫<br>請當當。奶你的公司更改長期服務金/違散費對沖次序,<br>政測強積金、對沖」交新已於2025年5月.1日實施(即「轉構<br>按個異股務年數的働金の可繼續「對沖」僅員長期服務金<br>法,可以瀏覽勞工處網夏(https://www.labour.gov.html                                                                                                    | 目的長期服務金/違敗費確認收據或由員工簽署的長期服務金/違敗費權益」及「長期服務金/違敗費付款證明」。如你未能提供相關證明文件,<br>」>「管理已参加計劃」及選擇計劃,及按「編輯」。<br>」「完計沖強制性供菜。"然整對沖自顯性供款」,或會影響取消強積金「對沖」安排資助計劃的資助金額。 <u>防禦更多</u><br>[1月]」。電主將不能用使用具装備金強制性供款」,或會影響取消強積金「對沖」安排資助計劃的資助金額。 <mark>防禦更多</mark><br>[1月],還是將不能用使用其装備金強制性供款」,或會影響取消強積金「對沖」安排資助計劃的資助金額。<br>这些人工業費要可源了算汁,安排不見通用影響力。如一名國民活動時日前已受靈(11) 是主要通在供款之累算細道(不論供我是影響制前意後作出),不<br>"違敗費轉制前部分"及 (2) 長期服務金/違散費轉制前部分將以轉制日前的服務年資的月薪作計算。有關長期服務金/違散費的支付條件及計<br>tr/),查閱更多資料。                                                                                                    | 尔的申請<br>益為<br>算方           |
| <ul> <li>● 是         <ul> <li>否</li> </ul> </li> <li>重要提示:請預備以下文件以繼續進行你的申請・包括「由員工簽記<br/>將不會被儲存及繼續進環。</li> </ul> <li>B期服務金/進散費資料</li> <li>● 如欲更新長期服務金/進散費對沖次序。情說「管理計畫<br/>情質當。如何的公司更改長期服務金/進散費對沖次序。</li> <li>● 如欲更新長期服務金/進散費對沖次序。</li> <li>● 如欲更新長期服務金/進散費對沖次序。</li> <li>● 如欲更新長期服務金/進散費對沖次序。</li> <li>● 如欲更新長期服務金/進散費對沖次序。</li> <li>● 如欲更新長期服務金/進散費對沖次序。</li> <li>● 如欲更新長期服務金/進散費對沖次序。</li> <li>● 如欲更新長期服務金/進散費對沖次原。</li> <li>● 如親軍勢力 遮峭圓(https://www.labour.gov.hk/<br/>長期服務金/進散長對沖底須詳慎</li>                                                                                                    | 目的長期服務金/進散費確認收據或由員工簽署的長期服務金/進散費權益」及「長期服務金/進散費付款證明」。如你未能提供相關證明文件,<br>1>1 <sup>6</sup> 管理已參加計劃」及擬揮計劃,及按「編輯」。<br>5<br>「先對沖強制性供款。然僅對沖自斷性供款」或會影響取消強預金「對沖」或許導助計劃的實助金額。 <u>瞭解更多</u><br>目」)。還非將不能再使用其液積金強結性供款,或會影響取消強預金「對沖」或供導助計劃的實助金額。 <u>瞭解更多</u><br>(二),當該更考察」。<br>《建設費電源] 「算汁只揉所具提過如少如一名備良於轉制日前已要讓(二) 續主強積金供款之累算權益(不論供聚是於轉動前或後作出)及不<br>進敗費轉動前部分 [及 (2) 長期服務金/進散費轉制前部分將以轉制日前的服務牛資的月虧作計算。有關長期服務金/進散費的支付條件及計<br>(<),當個更多資料。                                                                                                    | 尔的申請<br>益及<br>論算方          |
| <ul> <li>● 是</li> <li>● 否</li> <li>■ 重要提示:請預備以下文件以繼續進行你的申請:包括「由員工簽;<br/>將不會被儲存及繼續處理。</li> <li>長期服務金/違散費資料</li> <li>◆ 如欲更新長期服務金/違散費對沖次序,請按「管理計書<br/>請當當:如你的公司更改長期服務金/違散費對沖次序,<br/>防消透積全對沖」交排已於2025年5月1日實歲(國)「轉<br/>按僱風服務年數的酬金仍可繼續「對沖」僱員的長期服務<br/>強裕性或自斷性保約(の)電緣「對沖」僱員的長期服務<br/>強裕性或自斷性保約(の)電緣「對沖」僅最長期服務金<br/>法:可以瀏覽勞工處網風(https://www.labour.gov.hk/</li> <li>長期服務金/違散費及對沖選項其所</li> </ul>                                                                                                    | 的長期服務金/違敗費確認收據或由員工簽署的長期服務金/違敗費權益」及「長期服務金/違敗費付款證明」。如你未能提供相關證明文件,<br>」>「管理已参加計劃」及選擇計劃,及按「編輯」。<br>」「先計沖強制性供菜。然發對沖自顯性供款」或會常變取消強積全「對沖」安排實助計劃的實助金額。 <u>瞭解更多</u><br>旧」)·僱主將不能再使用其強積金強制性供款累算權益「對沖」僱員轉制日起服務年資的長期服務金/違散費會回應主強積金自脂性供款累算構<br>金,違數費喝約消對沖之損不具爲潮力。如一名備員於轉制日前已聚屬:(1) 備主強積金供款之累算權益(不論供款是於轉制而或後作出)及不<br>這數費轉等前面形分及(2) 長期服務金/違散費時前部分將以轉制日前的服務年資的月虧作計算。有關長期服務金/違散費的支付條件及計<br>(x/),室間更多資料。                                                                                                    | 尔的申請<br>益及<br>給其為<br>尊方    |
| <ul> <li>● 是         <ul> <li>否</li> </ul> </li> <li>             要提示:請預備以下文件以繼續進行你的申請·包括「由員工袋:<br/>常不會被儲存及繼續處理。         </li> <li>             B期服務金/違激費資料         </li> <li>             Su改更新長期服務金/違激費對沖文味「講友」         </li> <li>             かの改更新長期服務金/違激費對沖文味「講友」</li> </ul> <li>             かの改更新長期服務金/違激費對沖文味「法友」</li> <li>             かの改更新長期服務金/違激費對沖文味「法友」</li> <li>             m認知意和意味着、         <ul>             main (in the particular of the particular of the particu</ul></li> | 部內長期服務金/建散費確認收據或由員工簽署的長期服務金/建散費權益」及「長期服務金/建散費付款證明」。如你未能提供相關證明文件。<br>()「管理已参加計劃」及選擇計劃。及按「編輯」。<br>()「於試沖強制性供款。然做對沖自顯性供款」。或會影響取消強積金「對沖」安排實助計劃的實助金額。 <u>防禦更多</u><br>(1日)」「電主將不能再使用其強備金強制性供款」。或會影響取消強積金「對沖」安排實助計劃的實助金額。 <u>防禦更多</u><br>(1日)」「電主將不能再使用其強備金強制性供款」。或會影響取消強積金「對沖」安排實助計劃的實助金額。<br>(加度是一個一個一個一個一個一個一個一個一個一個一個一個一個一個一個一個一個一個一個                                                                                                    | 尔的申請<br>益及<br>為其為<br>官方    |
| <ul> <li>● 是         <ul> <li>否</li> </ul> </li> <li>重要提示:請預備以下文件以繼續進行你的申請・包括「由員工簽請將不會被儲存及繼續處理。</li> </ul> <li>長期服務金/進散費資料</li> <li>ジ 如欲更新長期服務金/進散費對沖次序。結於「管題計書<br/>請當當。如何的公司更改長期服務金/進散費對沖次序。</li> <li>(前於「韓朝主義」</li> <li>(前於「韓朝主」</li> <li>(前於「韓朝主」</li> <li>(前於「韓朝主」</li> <li>(前於「韓朝王」</li> <li>(前於「韓朝王」</li> <li>(前於「韓朝王」</li> <li>(前於「韓朝王」</li> <li>(前於「韓朝王」</li> <li>(前於「韓國王」</li> <li>(前於「韓朝王」</li> <li>(前於「韓朝王」</li> <li>(前於「韓朝王」</li> <li>(前於「韓朝王」</li> <li>(前於「韓朝王」</li> <li>(前於「韓朝王」</li> <li>(前於「韓朝王」</li> <li>(前於「韓朝王」</li> <li>(前於「韓国王」</li> <li>(前於「韓国王」)</li> <li>(前於「韓国王」)</li> <li>(前於「韓国王」)</li> <li>(前於「韓国王」)</li> <li>(前於「韓国王」)</li> <li>(前於「韓国王」)</li> <li>(前於「韓国王」)</li> <li>(前於「韓国王」)</li> <li>(前於「韓国王」)</li> <li>(前於「韓国王」)</li> <li>(前於「韓国王」)</li>                                                                                                    | 部的長期服務金/進散費確認收錄或由員工簽署的長期服務金/進数費權益」及「長期服務金/進散費付款證明」。如你未能提供相關證明文件,<br>1>1 <sup>6</sup> 管理已參加計劃,及媒擇計劃,及按「編輯」。<br>2)5克對沖強制性供款。就會影響取消強積金「對沖」安排質助計劃的資助金額。 <u>腳所更多</u><br>1日」,"電士將不能用使用具減積金強制性供款」或會影響取消強積金「對沖」安排質助計劃的資助金額。 <u>腳所更多</u><br>1日」,"電士將不能用使用浸潤含磷金強制性供款」或會影響取消強積金「對沖」安排質助計劃的資助金額。 <u>腳所更多</u><br>1日」,"電力將不是不見減積金強制性供款」或會影響和消動的決測、偏暢到日前的服務年質的月解作計算。有關長期服務金/進散費的支付條件及計<br>(x/),當關更多資料。<br>————————————————————————————————————                                                                                                    | 你的申請<br>益<br>餘<br>算<br>方   |
| <ul> <li>● 是         <ul> <li>● 定</li> <li>● 否</li> </ul> </li> <li>■ 重要提示:請預備以下文件以繼續進行你的申請,包括「由員工簽:<br/>米不會被儲存及繼續處理。</li> </ul> <li>B期服務金/違敗費資料</li> <li>● 如欲更新長期服務金/違敗費對沖次序,請按「管理計畫<br/>請當當。如何的公司更次長期服務金/違散費對沖次序,<br/>前將當。如何的公司更次長期服務金/違散費對沖次序,<br/>前將當。如何的公司更次長期服務金/違散費對沖次序,<br/>就將型或局關係金/這數費對沖次序,<br/>當該實對工處網羅[https://www.labour.gov.hk/<br/>基期服務金/這數費及對沖運須詳慎</li> <li></li>                                                                                                    | 日の長期服務金/進敗費確認收集或由員工簽署的長期服務金/進敗費權益」及「長期服務金/進敗費付款證明」・如你未能提供相關證明文件・ 「「管理已参加計劃」及媒擇計劃・及按「編輯」。 「「先用:予導動性供求。然整對沖自斷任供款」、或會客層取消強損金「皆決」或非實助計劃的實助金額。 <u>瞭解更多</u> 」[10)・「集美系、客用便用其資格金/強動性代素」然繁華相目記服務在的長期服務金/進設費。但僅主強積金白斷性供故常算構<br>金/進敗費%初前部分:及(2) 長期服務金/進助費%前期的分將以轉射目前的服務年貢的月漸作計算。有關長期服務金/進敗費%前前或後作出,及不<br>/<br>/ 定期服務金/進敗費%前部分:以減損目前的服務年貢的月漸作計算。有關長期服務金/進敗費的支付條件及計<br>(2) - 2 - 2 - 2 - 2 - 2 - 2 - 2 - 2 - 2 -                                                                                                    | 尔的申請<br>益貧寬<br>方           |
| <ul> <li>● 是</li> <li>● 否</li> <li>■ 要提示:請預備以下文件以繼續進行你的申請,包括「由員工簽詳<br/>將不會被僅存及繼續處理。</li> <li>E期服務金/違散費資料</li> <li>● 如說更新是期服務金/違散費對沖次序,請投「管理計畫<br/>請當當,如何的公司更及長期服務金/違散費對沖次序,<br/>取消發構金[對沖」沒用已於2025年5月]百首,您(同"輸<br/>之》 如說更新是期服務金/這數費對沖次序,<br/>取消發播金[對中」沒用已於2025年5月]百首,您(同"輸<br/>之》 如說更新是期服務金/這數費對沖次序,<br/>或者或者金/對力,便用戶時上於2025年5月]百首,您(同"輸<br/>之》 如說更新是規一樣之意,如何公司書場「對力」或者見期服務<br/>金術店: 或自聞(共常)の可繼(對力),何處見期服務<br/>金術店: 或自聞(共常)の可繼(對力),何處見期服務<br/>金術店: 或自聞(共常)の可繼(對力),何處見期服務<br/>金術店: 或自己,這款費為到)</li> <li>E期服務金/這款費為對,這處員</li> <li>E期服務金/這款費時前部分</li> <li>\$ 80,000</li> <li>@ 自己支付于成員的長期服務金/這款費金額</li> </ul>                                                                                                    | 部6長期服務金/建敗費確認收據或由員工簽署的長期服務金/建敗費權益」及「長期服務金/建敗費付款證明」。如你未能提供相關證明文件・  19.「管理已参加計劃」及選擇計劃,及按「編輯」。  5.「先計沖強制性供菜。然整對沖自關性供款」。或會當實取消強積全「對沖」安排實助計劃的實助金額。 <u>的解更多</u> 1日」。「量主將不能用使用其装備金強制性供款」,或會當實取消強積全「對沖」安排實助計劃的實助金額。 <u>的解更多</u> 1日」。「量主將不能用使用其強備金強制性供款」,或會當實取消強積全「對沖」安排實助計劃的實助金額。 <u>包解更多</u> 1日」。「量主將不能用使用其強備金強制性供款」,或會當實取消強積全「對沖」安排實助計劃的實助金額。 <u>包解更多</u> 2. / 建酸費轉制前部分;汤 (2) 長期服務金/進散費轉制前部分將以轉制日前的服務年資的月薪作計算。有關長期服務金/進散費的支付條件及計 (2) / 查爾更多資料。                                                                                                    | 你的申請<br>益及<br>各業方          |
| <ul> <li>● 是</li> <li>● 否</li> <li>■ 重要提示:請預備以下文件以繼續進行你的申請,包括「由員工簽/<br/>將不會被儲存及繼續處理。</li> <li>● 期限務金/進散費資料</li> <li>● 如欲更新長期服務金/進散費對沖次床子,請按「管理計畫<br/>請當當,您你的公司更改長期服務金/進散費對沖次床子,<br/>就增選者。對沖身受新已於2025年5月1日實施(即「總<br/>按資風服務本數/動中)交新已於2025年5月1日實施(即「會<br/>按資風服務本數/動中)交新已於2025年5月1日實施(即「會<br/>按資風服務金/這數費員」</li> <li>● 和歐麗希太」/重數費及對沖徑項目,對無個長見期服務金,<br/>法,可以瀏覽勞工處網頁(https://www.labour.gov.hk/<br/>建散費</li> <li>■ 長期服務金/進數費轉制前部分</li> <li>         \$ 80,000</li> <li>■ 當主已支付予成員的長期服務金/進数費金額</li> </ul>                                                                                                    | 部的長期服務金/建散費確認收據或由員工簽署的長期服務金/建散費權益」及「長期服務金/建散費付款證明」。如你未能提供相關證明文件・  」>1 <sup>2</sup> 「管理已参加計劃」及選擇計劃・及按「編輯」。  「人気沖強動性代表。《微數算中自斷性代表」。或音影響取消強積金「對沖」安功算助計劃的資助金額。 <u>股份更多</u> [1日]。「電主將不能用使用其装備金強動性代表」。或音影響取消強積金「對沖」安功算助計劃的資助金額。 <u>股份更多</u> [1日]。「電主將不能用使用其装備金強動性代表」。或音影響取消強積金「對沖」安功算助計劃的資助金額。 <u>股份更多</u> [1日]。「電力」將不能用使用其装備金強動性代表」。或音影響取消強積金「對沖」安力算動計劃的資助金額。 <u>股份更多</u> [1日]。「電力」將不能用使用其装備金融物性代表」。或音影響動前部分將以備制目前的服務年資的長期服務金/加速數費輸前部分決(2)、2)、長期服務金/進散費轉前前部分將以備制目前的服務年資的月報作計算。有關長期服務金/進散費轉前前安付作及計  (一)  【初服務金/進散費轉制前部分將以備制目前的服務年資的月報作計算。有關長期服務金/進散費的支付條件及計  (大)、雪爾更多資料。  【初服務金/進散費轉制前部分將以傳制目前的服務年資的月報作計算。有關長期服務金/進散費的支付條件及計  (大)、雪爾更多資料。  [1]  [2]  [3]  [3]  [3]  [3]  [3]  [3]  [3 | 你的申請<br>益食<br>算方           |
| <ul> <li>● 是         <ul> <li>予</li> <li>■</li> <li>■</li></ul></li></ul>                                                                                                    | 部的長期服務金/違散費確認收掉或由員工簽署的長期服務金/違散費權益」及「長期服務金/違散費付款證明」。如你未能提供相關證明文件・<br>1)「管理已參加計劃」及提擇計劃、及按「編輯」。<br>1)「告請沖強制性供款。/放置算用過離性供款,以產書警觀取消強積金「對沖」安排資助計劃的實助金額。 <u>的解理多</u><br>1日」,「電士將不能用使用見減積金強制性供款,以產書警觀取消強積金「對沖」安排資助計劃的實助金額。 <u>的解理多</u><br>1日」,「電士將不能用使用見減積金強制性供款,就會影響取消強積金「對沖」安排資助計劃的實助金額。 <u>做解要多</u><br>2」「該對中國和國力」。二、全國自然解析目前的服務年資的月期作計算。有關長期服務金/違數費的支付條件及計<br>に/)「查閱更多資料。                                                                                                    | 你的申請<br>益負其<br>为           |
| <ul> <li>● 是         <ul> <li>● 定</li> <li>● 否</li> </ul> </li> <li>■ 重要提示:請預備以下文件以繼續進行你的申請,包括「由員工簽:<br/>將不會被儲存及繼續處理。</li> </ul> <li>● 類節愛斯長期服務金/進散費對沖次序:請於「管理計畫<br/>請買當:如你的公司更次長期服務金/進散費對沖次序:<br/>前將當當:如你的公司更次長期服務金/道散費對沖次序:<br/>前將當當:如你的公司更次長期服務金/道散費對沖次序:<br/>如約葉都在呈計,2前比を2025年9月1日首前(80倍轉<br/>於增展服務金/通散費新之約了增續(写計,備員的長期服務金/<br/>達成費</li> <li>■ 長期服務金/通散費轉動前部分         <ul> <li>● 30,000</li> </ul> <li>■ 自己支付予成員的長期服務金/通散費金額</li> <li>● 30,000</li> <li>■ 電源提供計劃對沖企額</li> <ul> <li>● 50</li> </ul> <li>■ 電源提供計劃對沖企額</li> <li>● 50</li> <li>■ 電源提供計劃對沖企額</li> <li>● 50</li> </li>                                                                                                    |                                                                                                    | 你的申請<br>益負其<br>方           |
| <ul> <li>● 是         <ul> <li>予</li> <li>● 名</li> <li>■</li> <li>■</li></ul></li></ul>                                                                                                    |                                                                                                    | 你的申請<br>益 及<br>為<br>算<br>方 |
| <ul> <li>● 是         <ul> <li>予</li> <li>■</li> <li>■</li></ul></li></ul>                                                                                                    |                                                                                                    | 尔的申請<br>益<br>論<br>算<br>方   |

小貼士:

**C2** 

- (i) 來自僱主的強制性及自願性供款累算權益將顯示在各個強積金計劃下。
- (ii) 如僱員的受僱期是橫跨2025年5月1日(「轉制日」),其長期服務金/遣散費須以轉制日為界,分為轉制前及轉制後兩部分。
- (iii) 尚欠成員的長期服務金/遣散費金額(包括轉制前及轉制後部分)及應付予僱主的金額 會根據你提供的資料自動計算。
- (iv) 對沖長期服務金/遣散費金額的次序預設為:(1)自職業退休計劃僱主部分的轉移(如適用);(2)僱主自願性供款(如適用);(3)僱主強制性供款(只適用於長期服務金/遣散費轉制前部分),並將從僱主供款部分之已歸屬的累算權益中提取。如需更改次序(如適用),請於主頁選單點擊「管理計劃」,選擇「管理已參加的計劃」並選擇相關計劃以進行更改。請注意,任何長期服務金/遣散費對沖次序更改,或會影響取消強積金「對沖」安排資助計劃的資助金額。

有關計算長期服務金/遣散費,以及「對沖」安排資助計劃的詳情,請瀏覽勞工處<u>取消強</u> 積金「對沖」安排專題網站。

| R正在申報 |                                                               |   |
|-------|---------------------------------------------------------------|---|
| 上載    | 證明文件                                                          |   |
| 上載下   | 列證明文件。部分文件可能需要認證副本或正本。                                        |   |
| HAN T | ai Man (HKID: L86*****)                                       |   |
| ~     | 由員工簽署的長期服務金/還散費確認收據或由員工簽署的長期服務金/遺散費權益                         | ^ |
|       | ① 你可持福寨拖放到此處或按 此 退援你的檔案。                                      |   |
|       | 你每次只可上楼5個不大於10MB約jpg, jpgg, png, tif, tiff, pdf, doc, docx借案。 |   |
|       | L設置的確認改善: 副本.pdf         640.07 K8         6                  |   |
|       |                                                               |   |
| ~     | 長期服務金/進散費付款證明                                                 | ^ |
|       | ① 你可將權案拖放到此處或按 此 選擇你的編纂。                                      |   |
|       | 你每次只可上载5個不大於10MB的jpg, jpgg, png, tif, tift, pdf, doc, docx檔案。 |   |
|       | 建設置付款道明-副本.pdf     640.07 KB                                  |   |
|       |                                                               |   |
|       |                                                               |   |

上載頁面上所示的所需文件,然後點擊(下一步)。

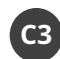

C3 選擇付款方法,填寫付款資料,然後點擊 下一步。

| 發還款項詳情 | 供款财冲已支付予编员的長期服務金/増数費。請選擇以下其中一 | 權金額發還款項方式並填受所%資料。() |  |
|--------|-------------------------------|---------------------|--|
|        |                               |                     |  |
|        |                               | \$                  |  |
|        | []                            |                     |  |
|        | 銀行轉帳                          | 支票                  |  |
|        |                               |                     |  |

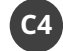

C4 核對資料,然後點擊 提交。

| ~     | 所選僱員                                 |                |          |                                    |           |           | ^ |
|-------|--------------------------------------|----------------|----------|------------------------------------|-----------|-----------|---|
|       | 英文姓名(成員帳戶號碼) 中文姓名                    | 身分證明文件類別       | 身分證明號碼   | 受僱日期(日/月/年)                        | 計劃名稱      | 工資組別      |   |
|       | Chan Tai Man (56443514) 陳大文          | HKID           | L86****  | 01/02/2018                         | 強積金計劃A    | REE1      |   |
|       | 共1個結果                                |                |          |                                    | 10/毎頁 👻 🕻 | 1 > 跳至    |   |
|       |                                      |                | Ø 14     | 韬                                  |           |           |   |
| 2步:   | :「終止受偏」詳情                            |                |          |                                    |           |           |   |
| ~     | CHAN Tai Man (HKID: L86*****)        |                |          |                                    |           |           | ^ |
|       | 計劃資料                                 |                |          |                                    |           |           |   |
|       | <b>強積金計劃A</b><br>愛紙人:受紙人∧ ■ ##       | 帳戶號碼: 56443514 |          |                                    |           |           |   |
|       |                                      |                |          |                                    |           |           |   |
|       | <b>純正交曜資料</b><br>受価日期(日/月/年)         |                |          | 最後受僱日期(日/月/年)                      |           |           |   |
|       | 01/02/2018                           |                |          | 31/12/2025                         |           |           |   |
|       | 總現理由<br>1899                         |                | :        | ♀有長期服務金/盧散費                        |           |           |   |
|       | <b>選取</b><br>長期服務金/瀘散費及對沖選項詳情        |                |          | <b>■E</b><br>長期服務金/遠散貢轉制前部分        |           |           |   |
|       | 這敗費                                  |                |          | \$ 80,000.00                       |           |           |   |
|       | 長期服務金/達散費轉制後部分<br>\$ 40,000.00       |                |          | 雇主已支付予成員的長期服務金/達散費金<br>を 20 000 00 | 280       |           |   |
|       | →→→→→→→→→→→→→→→→→→→→→→→→→→→→→→→→→→→→ |                |          | 由職業退休計劃對沖金箱                        |           |           |   |
|       | \$ 90,000.00                         |                |          | \$ 0.00                            |           |           |   |
|       | 由其他計劃對沖金額                            |                | 1        | 意付予僵主的金額                           |           |           |   |
|       | \$ 0.00                              |                | :        | \$ 30,000.00                       |           |           |   |
|       | 第一選擇                                 |                |          |                                    |           |           |   |
|       | 優士強烈性供教室實驗員                          |                |          | 優主白頤性供診累質線谷                        |           |           |   |
|       | \$ 50,000.00                         |                |          | \$ 0.00                            |           |           |   |
|       |                                      |                | Ø #      | 1951                               |           |           |   |
| 3步:   | :上載證明文件                              |                |          |                                    |           |           |   |
| HAN 1 | Fai Man (HKID: L86*****)             |                |          |                                    |           |           |   |
| ~     | 由員工簽署的長期服務金/遺散費確認                    | 即收據或由員工簽署的     | 長期服務金/遺散 | 費權益                                |           |           | ^ |
|       | ▶ 已被暑的確認效績 - 副本.pdf                  |                |          |                                    |           | 640.07 KB |   |
|       |                                      |                | 0 #      | 韓國                                 |           |           |   |
| ~     | 長期服務金/遣散費付款證明                        |                |          |                                    |           |           | ^ |
|       | 人。 造散费付款證明 - 副本。pdf                  |                |          |                                    |           | 640.07 KB |   |
|       |                                      |                | Ø 44     | 神影                                 |           |           |   |
| 4步:   | 發還款項/付款安排                            |                |          |                                    |           |           |   |
| ~     | 發還款項詳情                               |                |          |                                    |           |           | ^ |
|       | 付款方法<br><b>支票</b>                    |                |          |                                    |           |           |   |
|       |                                      |                | 0 14     | 韓國                                 |           |           |   |
|       |                                      |                |          |                                    |           |           |   |

-) (f) 小貼士: 以支票收取款項:支票將郵寄至僱主在積 金易紀錄內的通訊地址。 銀行轉帳: 僱主必須是銀行帳戶持有人。 積金易並不接受支付至第三方戶口。

| C5 細閱條   | 款及細則並點擊 接受。                       |     |
|----------|-----------------------------------|-----|
| 「錢上四個,地域 | ▶批册的中位                            | 818 |
|          | 條款及細則                             | >   |
|          | 點擊「接受」按鈕,即表示關下確認已開讀並同意受以下條款及細則約束。 |     |
|          |                                   |     |
|          |                                   |     |
|          |                                   |     |
|          |                                   |     |
|          |                                   |     |
|          |                                   |     |
|          |                                   |     |
|          |                                   |     |
|          |                                   |     |
|          |                                   |     |
|          |                                   |     |

66 終止僱員受僱及對沖長期服務金/遣散費申報指示已成功提交。當申報獲處理後,你將會於積 金易收到有關通知。

|   | 已申報僱員終止受僱                                                |
|---|----------------------------------------------------------|
|   | 參考編號: MDD1408635000021837   提交日期及時間: 23/01/2026, 11:20   |
|   | 你已申報儷員終止受僱,請到「我的紀錄」查閱處理狀態。你亦可在你的申報獲處理前,隨時更改或取消發還款項/付款安排。 |
|   | 返回主頁 前往我的紀錄                                              |
| L |                                                          |

- 完 -